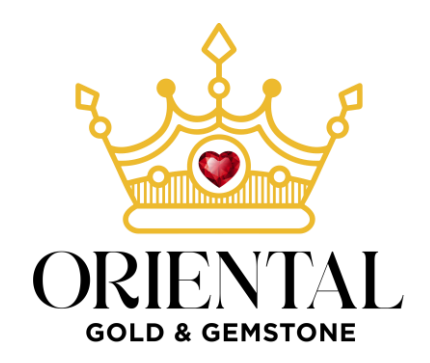

## HOW TO PERFORM BUSINESS LICENSE CHECK OPERATIONS OF ORIENTAL GOLD AND GEMSTONE TRADING LLC

## **Step 1:** Access the link:

https://eservices.dubaided.gov.ae/Pages/Anon/GstHme.aspx?dedqs=+hIT8PbbhgiVs8aemgXW4hI VuaoANJCU

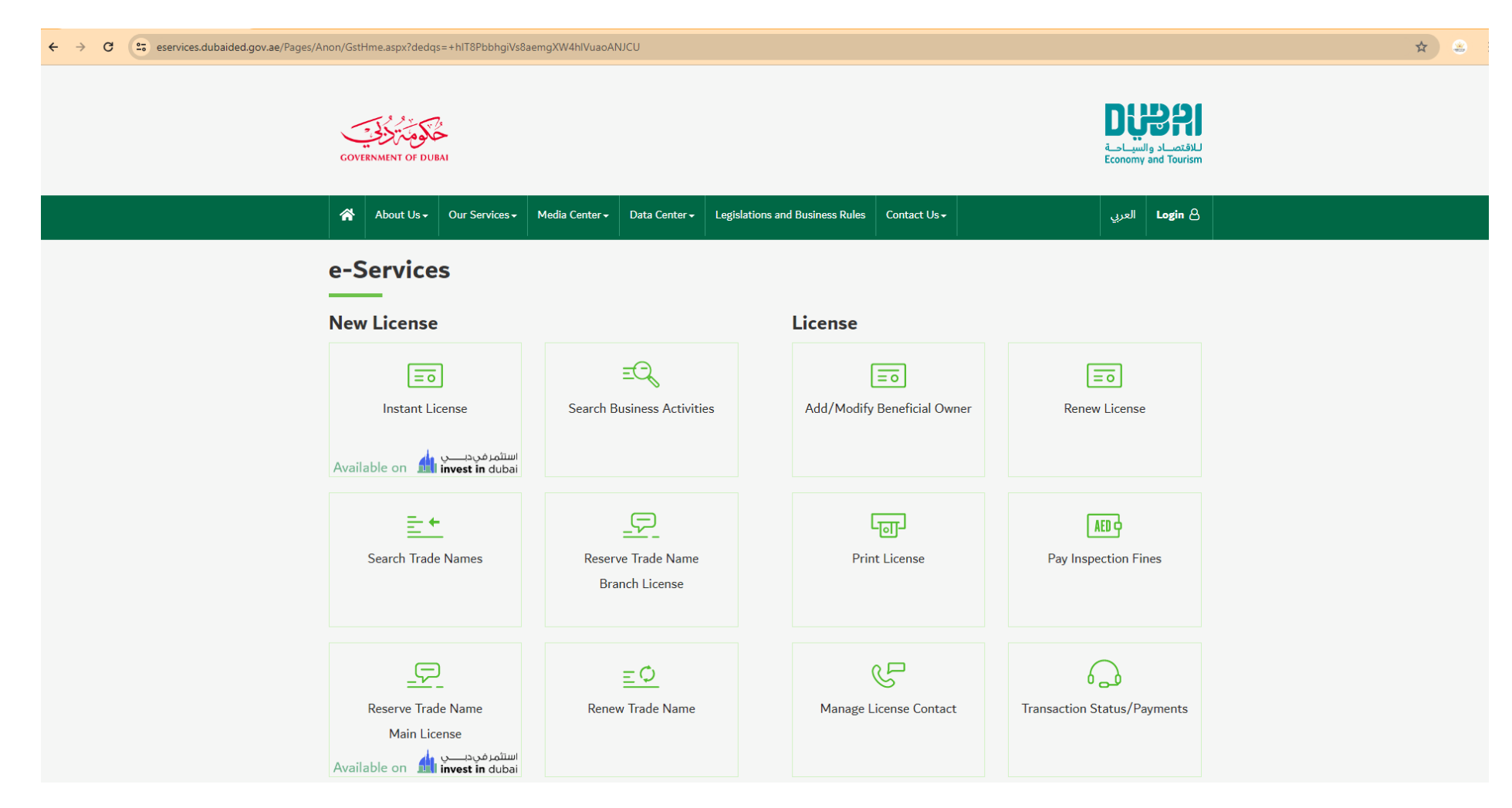

### **Step 2:** Scroll down and find " Search License Information".

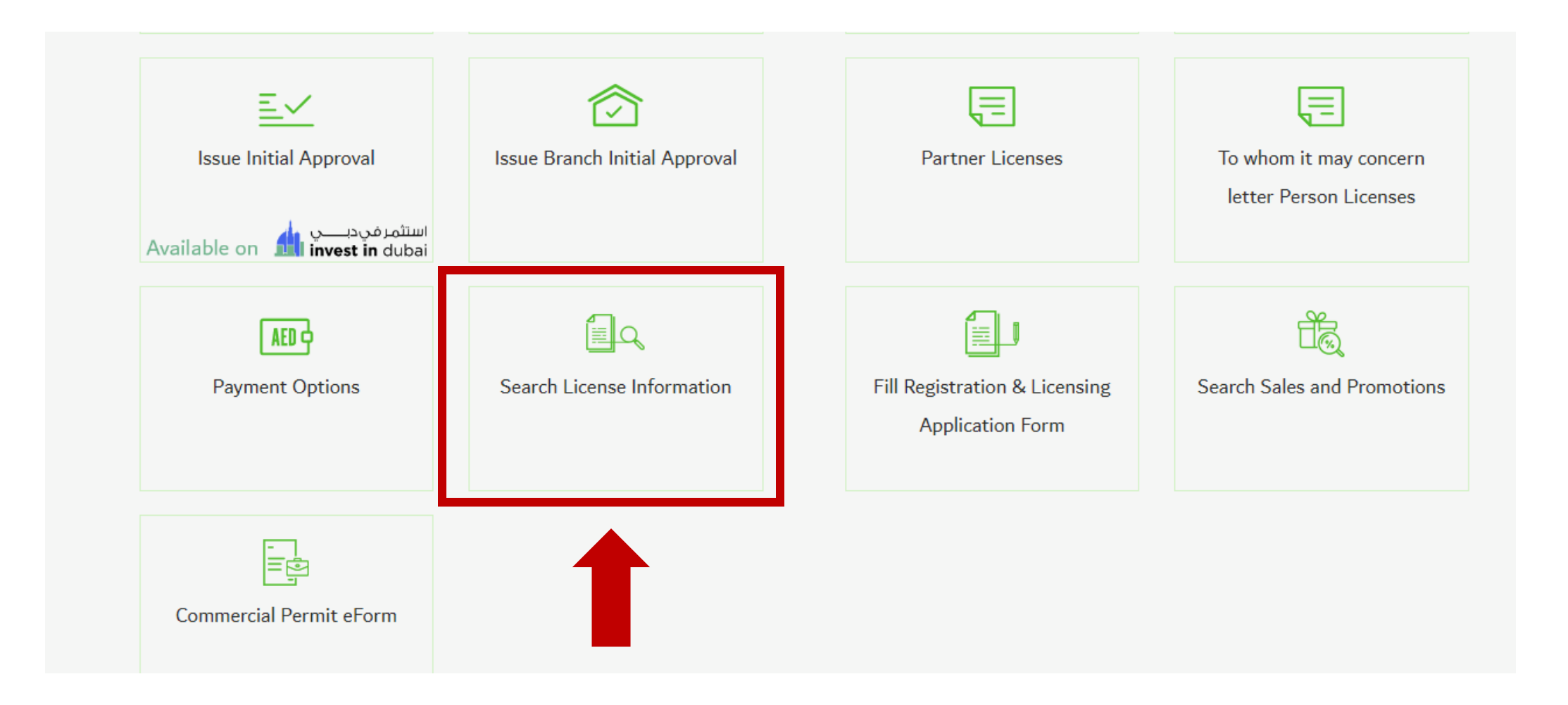

## **Step 3:** This window appears and enter our business license code 1251722 in the License Nr box. Then click Search

| GOVERNMENT OF DUBAI                         |                                                |        | DCCCR<br>للاقتصاد والسياحة<br>Economy and Tourism |
|---------------------------------------------|------------------------------------------------|--------|---------------------------------------------------|
| ଜ                                           |                                                | العربي | Login 💍                                           |
| Search Criteria                             | ny by license number or by English trade name. |        |                                                   |
| License Nr.<br>English Trade Name<br>Search | 1251722                                        |        |                                                   |

**Step 4:** After the search results appear, you can see our Company name as in the image. You can click on the number sequence 1251722 and as a result, a new notification screen will appear.

|       | GOVERNMENT OF DUBAI |                                                               | للاقتصاد والسياحية<br>Economy and Tourism       |
|-------|---------------------|---------------------------------------------------------------|-------------------------------------------------|
|       | ራ                   |                                                               | العربي Login 🐣                                  |
|       | Search Criteri      | a                                                             |                                                 |
|       | () You can sea      | rch for a company by license number or by English trade name. |                                                 |
|       | License Nr.         | 1251722                                                       | ]                                               |
|       | English Trade Name  |                                                               | ]                                               |
|       | Search              |                                                               |                                                 |
|       | Search Result       | ts                                                            |                                                 |
| Click | License Nr.         | Trade Name (English)                                          | Trade Name (Arabic)                             |
|       | <u>1251722</u>      | ORIENTAL GOLD AND GEMSTONE TRADING L.L.C                      | اوريتثال لتجارة الذهب و الأحجان الكريمة ش.د.م.م |
| ۲     | Page 1 of 1         |                                                               |                                                 |

# **Step 5:** And this is the final result of the authentication process

| _ | Activities      | Non-Manufactured Precious Metal Trading |  |
|---|-----------------|-----------------------------------------|--|
|   | Contact Details |                                         |  |
|   | Telephone       | -                                       |  |
|   | Fax             | -                                       |  |
|   | Mobile Nr       | -                                       |  |
|   | P.O.Box         | -                                       |  |
|   | Email           | info@orientalgoldgem.com                |  |

Limited Liability Company(LLC)

ORIENTAL GOLD AND GEMSTONE TRADING L.L.C.

#### Address Details Address ملك خالد محمد عبدالله الزاهد-ديرة -هور العنز-F..21مكتب رقم 2 Area Deira Sub Area Hor Al Anz East Community -Landmark - [-] Parcel ID 127-291 Street Building --Floor -Unit 21 [Office] **GPS** Coordinates Longitude -Latitude -

Location map is not available for this License.

### **Company Profile**

License Nr.

Trade Name

Legal Type

Expiry Date

License Status

License Information

1251722

Active

22/10/2024